## Set up CTS Admin Tool

- 1. Copy cts\_admin.war into [webapps]-folder.
- 2. Open URL http://localhost:8080/cts\_admin
- 3. Enter user/password: cts/cts

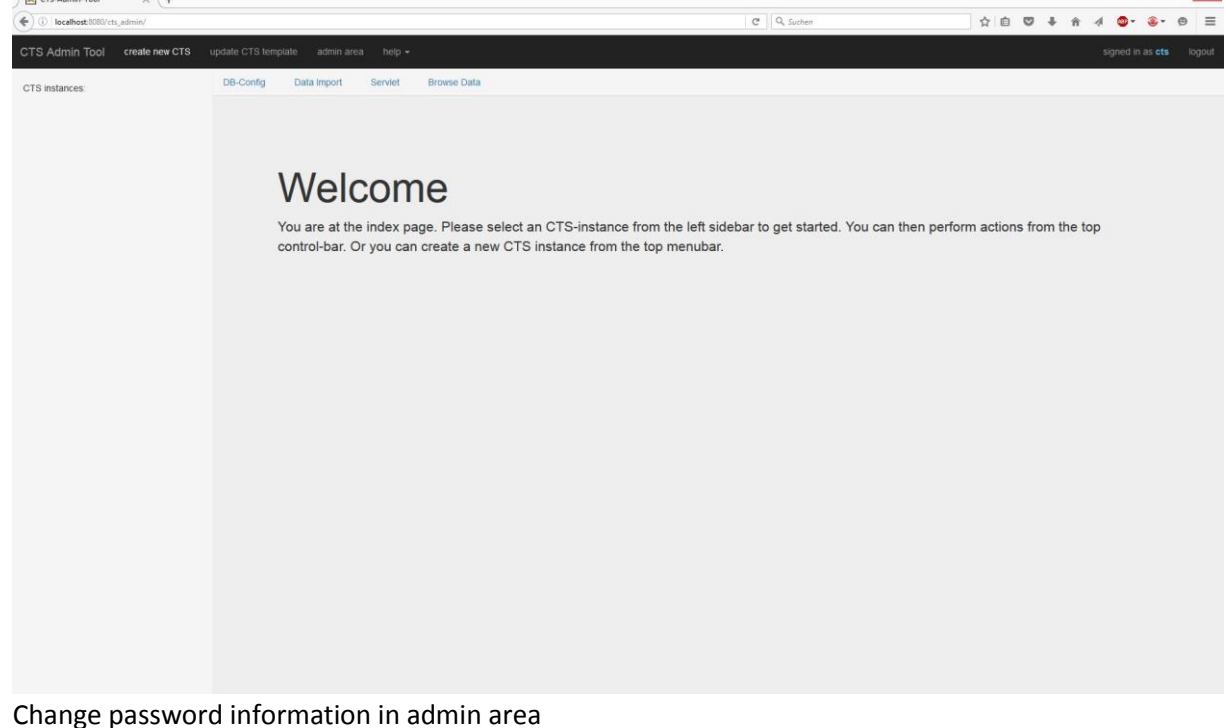

# Create new instance of CTS

 Click "create new CTS", specify a name and click "create" (The name will be the path in the URL, like localhost:8080/[name]

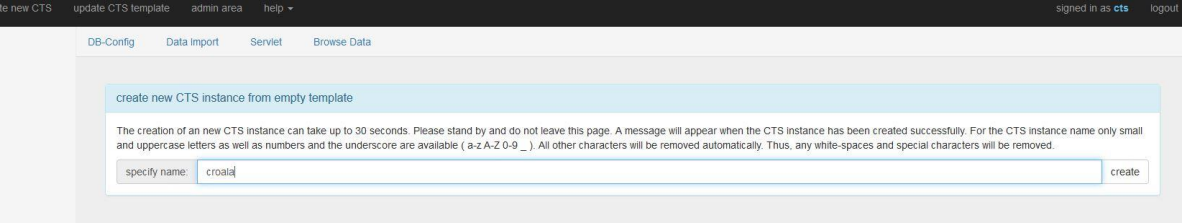

7.

4.

5.

8. Configure MySQL database information. User must be able to create databases and tables. (should be root). Do not forget to click "save parameters".

| CTS instances | DB-Config Data | mport Serviet Browse Data |            |                                                                                                    |  |  |
|---------------|----------------|---------------------------|------------|----------------------------------------------------------------------------------------------------|--|--|
| croala        | datahase naraa | neters of croala          |            |                                                                                                    |  |  |
|               |                |                           |            |                                                                                                    |  |  |
|               |                |                           | save pa    | save parameters                                                                                                    |  |  |
|               |                | Parameter                 | Value      | Comment                                                                                                    |  |  |
|               |                | db_host                   | localhost  |                                                                                                    |  |  |
|               |                | db_port                   | 3306       | parameters for mySQL                                                                                                    |  |  |
|               |                |                           | [passwort] | db_user must be have root-access or at least be able to create databases<br>if this is not possible you can create the database manually before running the script<br>Database parameters can not be changes later/for example i/when you want to add additional data) |  |  |
|               |                | db_name                   | [dbname]   |                                                                                                    |  |  |
|               |                | db_user                   | [root]     |                                                                                                    |  |  |
|               |                | optimizeImport            |            |                                                                                                    |  |  |
|               |                | mysqlEncoding             | utt-8      |                                                                                                    |  |  |
|               |                | umlength                  | 255        |                                                                                                    |  |  |
|               |                |                           |            |                                                                                                    |  |  |

## Fill CTS with data

9.

10. Click on Data import and see that the source is specified as CTS with an existing CTS instance. The data will be crawled from there. Just click twice on "import data". This can take a while. If you refresh the website, the import button should be disabled. At the bottom you can find the import log. If something went wrong, send it to <u>itiepmar@informatik.uni-leipzig.de</u>. You can leave this page.

| De-coning Data import Service Browse D                                                                                                    | 818                                                                                                    |                                                                                                    |  |  |  |  |                 |
|----------------------------------------------------------------------------------------------------|----------------------------------------------------------------------------------------------------|----------------------------------------------------------------------------------------------------|--|--|--|--|-----------------|
|                                                                                                    |                                                                                                    |                                                                                                    |  |  |  |  |                 |
| data import                                                                                                    |                                                                                                    |                                                                                                    |  |  |  |  |                 |
| This will start the data import. This could take several hours. You can safely leave this page and do something else in the mean time. Please note that only one CTS instance can import data at a given time. A logfile of the import activities is shown below. |                                                                                                    |                                                                                                    |  |  |  |  |                 |
| import data                                                                                                    |                                                                                                    |                                                                                                    |  |  |  |  |                 |
|                                                                                                    |                                                                                                    |                                                                                                    |  |  |  |  | save parameters |
| Parameter                                                                                                    | Value                                                                                                    | Comment                                                                                                    |  |  |  |  |                 |
| resett                                                                                                    | 90 80                                                                                                    | This will rebuild the database.<br>If faise, you must make sure that no duplicate URHs are created when data is added<br>(e.g. by using a different namespace)                                                                                                 |  |  |  |  |                 |
| useXF                                                                                                    | n. 👻                                                                                                    |                                                                                                    |  |  |  |  |                 |
|                                                                                                    |                                                                                                    | xmi or plain.<br>If xmi, then the test ontent will be validated.                                                                                                    |  |  |  |  |                 |
| contentTy                                                                                                    | se xml                                                                                                    | This information is included in the generated text inventory.<br>If validation fails for one textpart in a document, this file will be set to plain.                                                                                                    |  |  |  |  |                 |
|                                                                                                    |                                                                                                    | onl or local or cts<br>cts uses another instance of this CTS implementation (CTS Cloning)                                                                                                    |  |  |  |  |                 |
|                                                                                                    | Centry Data mport Server browse D  data import This will start the data import. This could take several mport activities is shown below.  import parameters of croals  Parameter  resett  contentTy | Decomp Data import   Interpret   This will start the data import. This could take several hours. You can safely leave this page and do s   import activities is shown below.     Import parameters of croala     resetDB     usexviii.     contentType     mit |  |  |  |  |                 |

### Look at the data

12. Click on "Browser Data" and choose "Browser".

| CTS instances: | Do-Comig Data import Servici bronse Data                                                                                                    |
|----------------|----------------------------------------------------------------------------------------------------|
| croala         | Editions GetCapabilities Browser Candidate Alignment Parallel Alignment                                                                             |
|                | Browser not found                                                                                                    |
|                | External browser (in webapps folder 'ts_admin_tools/browser') could not be found! Should a new browser instance be created? Takes up to 10 seconds. |
|                | Yes, create a new browser instance.                                                                                                    |
|                | 104                                                                                                    |
|                | Browser has been created! Please reload this page.                                                                                                  |
|                |                                                                                                    |
|                |                                                                                                    |

14. Create a new CTRacE instance

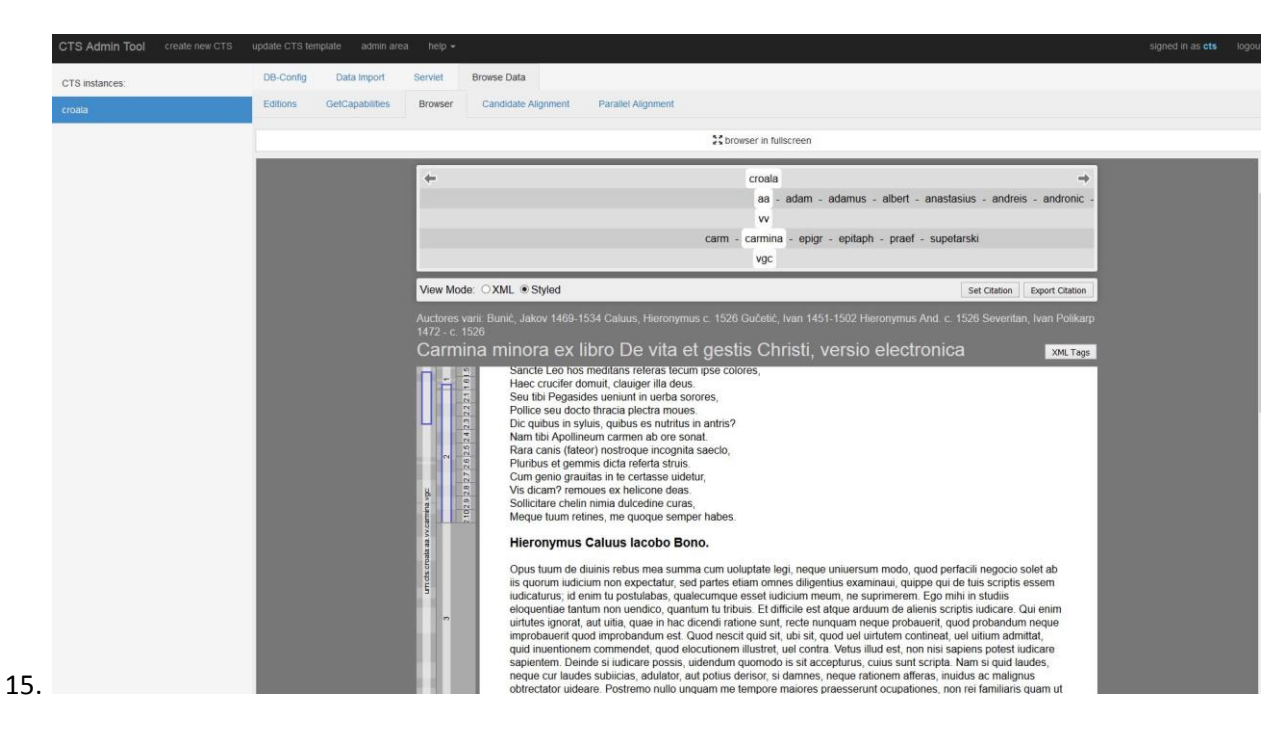

Configure your CTS instance. (Must be done before or after import)

#### 16. Click on Servlet

| CTS Admin Tool create new CTS | update CTS tem | plate admin area | help +  |              |                                                      |     | signed in as cts lo |
|-------------------------------|----------------|------------------|---------|--------------|------------------------------------------------------|-----|---------------------|
| CTS instances:                | DB-Config      | Data Import      | Serviet | Browse Data  |                                                      |     |                     |
| croala                        |                |                  |         |              | save parameters                                      |     |                     |
|                               |                | Paran            | neter   |              | Value                                                | Com | nent                |
|                               |                |                  |         | deletexml    |                                                      |     |                     |
|                               |                |                  |         | divs         | •                                                    |     |                     |
|                               |                |                  |         | epidoc       |                                                      |     |                     |
|                               |                |                  | esca    | pePassage    | •                                                    |     |                     |
|                               |                |                  | maxlev  | elexception  |                                                      |     |                     |
|                               |                |                  | sepe    | ratecontext  | v                                                    |     |                     |
|                               |                |                  |         | stats        |                                                      |     |                     |
|                               |                |                  | xr      | milformating | v                                                    |     |                     |
|                               |                |                  | sm      | allinventory |                                                      |     |                     |
|                               |                |                  |         | newlines     | •                                                    |     |                     |
|                               |                |                  |         | addlicense   |                                                      |     |                     |
|                               |                |                  | se      | elfreference | [your_server, any text]                              |     |                     |
|                               |                |                  | col     | rpuslicense  | CC-BY, [license, any text]                           |     |                     |
|                               |                |                  | c       | orpusname    | Croatiae Auctores Latini, [name, any text]           |     |                     |
|                               |                |                  | co      | rpussource   | http://croala.ffzg.unizg.hr/dh2016hc-croala/2016-h   |     |                     |
|                               |                |                  | corpus  | description  | Texts written 976-1984, 5.7 million words, 467 doc   |     |                     |
|                               |                |                  | corpu   | uslanguage   | latin, [languagetag_of_corpus, use multi for multi I |     |                     |

17.

- 18. Enter the information that should be displayed in the GetCapabilities.
- 19. Experiment with the parameters. For CTRace's Styled view, you should deactivate deletexml and escapePassage.

Your CTS should now be located at

[your\_server]:[port]/[instance\_name]/cts/?request=GetCapabilities